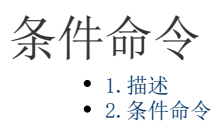

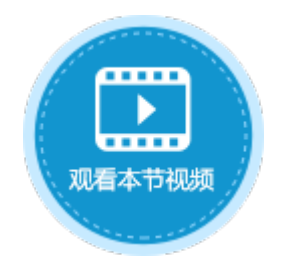

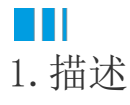

在服务端命令中,可以使用条件命令,按条件的不同设置不同的命令,用If、ElseIf和Else构成不同的条件分支,设置一个或一组条件, 当条件满足时,执行一个或一组命令;不满足时,则执行另外一个或一组命令。

■■ 2.条件命令

下面为您详细介绍如何使用服务端命令中的条件命令。

操作步骤

## 0

在对象管理器中的服务端命令的标签上右击,选择"创建服务端命令",弹出创建服务端命令的对话框。 或是选择"创建文件夹",在文件夹中创建服务端命令。

图1 创建服务端命令

| 对象管理器                                                                                                    | ŕ      | L4                                                                                                    | ① 创建服务端命令                                                                                                    | ×  |
|----------------------------------------------------------------------------------------------------|--------|----------------------------------------------------------------------------------------------------|----------------------------------------------------------------------------------------------------|----|
| 対象管理器         检索对象         表         页面         ○○内建页面         ▷○内建手机页面         ◎订单列表         母版页         □         FGC_母版页         服务講命令         定时任务 | ・<br>・ | L4<br>1 -<br>2 -<br>3 -<br>4 -<br>5 -<br>6 -<br>7 -<br>8 -<br>9 -<br>9 -<br>6 -<br>7 -<br>8 -<br>9 -<br>9 -<br>9 -<br>9 -<br>9 -<br>9 -<br>9 -<br>9 | <ul> <li>● BJABBRY 5964P マ</li> <li>第规 参数 返回值 命令</li> <li>名称 服务满命令1</li> <li>发送请求后触发命令 url: ~/ServerCommand/服务请命令1</li> <li>描述         <ul> <li>ඛ 私有,只能在其他服务端命令中调用此命令</li> <li>权限设置: 登录用户</li> <li>● 所有角色均可访问</li> <li>■ 所有角色均可访问</li> <li>■ 医名用户</li> <li>● QBT</li> <li>● POST</li> <li>● GET</li> <li>● POST/GET</li> </ul> </li> </ul> |    |
|                                                                                                    |        |                                                                                                    | ~ 确定                                                                                                    | 取消 |

您也可以在功能区菜单栏中,单击"创建",在服务端对象区域,单击"服务端命令",弹出创建服务端命令的对话框。

图2 创建服务端命令

| 文                               | 牛 开如                                            | 冶               | 创建          | 插入                      | 打印        | 设计        | 公式           | 数据        | 安全           | 发布                 |
|---------------------------------|-------------------------------------------------|-----------------|-------------|-------------------------|-----------|-----------|--------------|-----------|--------------|--------------------|
|                                 |                                                 |                 |             |                         | Ģ         |           | <b>□</b>     |           |              | X                  |
| 表                               | 视图页                                             | 面 母版            | 页 手机页       | 面 手机母版                  | 页 定时任务    | 8 服务端命令   | 从表生成页        | 可面 从页面生   | :成表 通过E:<br> | xcel文件生成<br>fi和数据表 |
| Ť                               | ÷                                               | 对约              | 象           |                         | 服务        | 张满对象      |              | 生         | 成            | 974943/944         |
|                                 |                                                 |                 |             |                         |           | ,         |              |           |              |                    |
|                                 | 🕕 创建                                            | 齦务端命            | 令           |                         |           |           |              |           |              | ×                  |
|                                 | 常规                                              | 参数 议            | 反回信 命令      | \$                      |           |           |              |           |              |                    |
|                                 |                                                 |                 |             | •                       |           |           |              |           |              |                    |
|                                 | 名称                                              | ℝ 服务端           | 命令1<br>     | A 1 10                  |           |           |              |           |              |                    |
|                                 | 描述                                              | 友运请             | 水后融友命       | ⇔ url: ~/Sei            | rverComma | nd/服务端節等  | <u>}</u> ]   |           |              | 1                  |
|                                 | 142                                             | -               |             |                         |           |           |              |           |              |                    |
|                                 |                                                 | 私有,只            | 能在其他服       | 务端命令中议                  | 開此命令      |           |              |           |              |                    |
|                                 | 权限                                              | 设置: 登           | 录用户         |                         |           | Http方法    | ŧ            |           |              |                    |
|                                 |                                                 |                 | 所有角色均<br>3占 | 可访问                     | <b>^</b>  | PO     PO | ST           |           |              |                    |
|                                 |                                                 | _ 直扫/.<br>✔ 登录用 | ), ··<br>]户 |                         |           | O GET     | r<br>ST/GFT  |           |              |                    |
|                                 |                                                 | Admir           | nistrator   |                         | -         |           | 517 521      |           |              |                    |
|                                 |                                                 |                 |             |                         |           |           |              |           |              | _                  |
|                                 |                                                 |                 |             |                         |           |           | L            | 确定        | 取消           |                    |
| <b>2</b>                        | 1 汕山人人人品品。                                      |                 | 几四四方辿。      | 人 人 <i>山 白 1</i> 1-1-1- | "五年之子分礼   | <u></u>   |              |           |              |                    |
| 编辑版 <u>多</u>                    | 方师审令的吊;<br>一一一一一一一一一一一一一一一一一一一一一一一一一一一一一一一一一一一一 | 规议直。1           | 反直服务师律      | 市令的名称万                  | "史新订早初    | 念"。       |              |           |              |                    |
| 图3                              | 吊规反直                                            | ~~              |             |                         |           |           |              |           |              | ~                  |
| •                               | 編旗版务师                                           | np 🗢            |             |                         |           |           |              |           |              | ×                  |
| 常                               | 规参数                                             | 命令              |             |                         |           |           |              |           |              | _                  |
| :                               | 名称 更新                                           | 订单状态            | Ę           |                         |           |           |              |           |              | 1                  |
|                                 | 描述                                              |                 |             |                         |           |           |              |           |              |                    |
| ~                               |                                                 |                 |             |                         |           |           |              |           |              |                    |
| <b>ご</b><br>编辑服务                | 分端命令的命                                          | 令。单击            | "编辑命令'      | "超链接,弹                  | 出编辑服务站    | 命令对话框,    | 选择条件命令       |           |              |                    |
| 1.设置<br>[条件 <sup>]</sup><br>理"。 | 【条件。单击<br>表达式]" , ィ                             | "If<br>车右侧设置    | 置条件表达式      | 式,单击"新                  | 建条件",设    | 置字段为"%C   | urrentUser.] | Role%",操作 | 乍为"等于"       | ,值为"经              |

图4 设置条件

| 🕕 编辑服务端命令                   | ×                                  |
|-----------------------------|------------------------------------|
| 常规 参数 返回值 命令                |                                    |
| <u>编辑命令</u> 1<br>命令概述       |                                    |
| 命令                          | 注释                                 |
|                             | $\downarrow$                       |
| (1) 编辑服务端命令                 | X                                  |
| ■ 新建命令 🖳 删除命令 🔺 🔻           | 2                                  |
| ▲ ? 条件                      | 选择命令: 2条件 •                        |
| ▲ If [条件表达式]<br>[空命会]       |                                    |
| [7] 44 4 ]                  | If [条件表达式]                         |
|                             | Then Do                            |
|                             | 添加Else 添加Elself                    |
|                             |                                    |
|                             |                                    |
| <ul> <li>编辑服务端命令</li> </ul> | ×                                  |
|                             | 0                                  |
| ▲ ? 条件<br>▲ If [条件表达式] 3    | 条件表达式                              |
| [空命令]                       | ● ● 新建条件 ● ● ● ●                   |
|                             | 关系         参数         操作         值 |
|                             | ▶                                  |
|                             |                                    |

2. 设置命令。单击"If [条件表达式]"下的"[空命令]",在右侧的"选择命令"组合框中选择命令"数据表操作",类型为"更新"。

设置完成后,单击"确定"。

图5 设置命令

🕒 编辑服务端命令

|                                                  |                                                                                   | 0 |
|--------------------------------------------------|-----------------------------------------------------------------------------------|---|
| ▲ ? 条件<br>▲ If %CurrentUser.Role% 等于 经理<br>[空命令] |                                                                                   |   |
|                                                  | 大系     参数     操作     值       ・     %CurrentUser.Rol × )     等干     ×     经理     × |   |
|                                                  |                                                                                   |   |
|                                                  |                                                                                   | • |
| ▲ ? 条件<br>▲ If %CurrentUser.Role%等于经理            | 选择命令: 🔜 数据表操作                                                                     | J |
| 15 安以南次以第1 F                                     | 操作类型 ● 更新 ○ 添加 ○ 删除<br>日日末 □ 江前末                                                  |   |
|                                                  |                                                                                   |   |
|                                                  | 字段     值       ①     ①       ①     ②       ①     ②       ②     ②       ①     ③    |   |
|                                                  | 更新条件                                                                              |   |
|                                                  | 画     新建条件        关系     字段     操作     值                                          |   |
|                                                  | ↓ v [ID] v 大子 v 1 v 图 v                                                           |   |

Х

3. 添加条件分支。选择"添加Else"。

图6 添加条件分支

| 🔒 编辑服务端命令                                                                                                    |                                                                     | ×              |
|----------------------------------------------------------------------------------------------------|---------------------------------------------------------------------|----------------|
|                                                                                                    |                                                                     | 0              |
| ▲ ? 条件<br>▲ If %CurrentUser.Role% 等于 经理<br>및 数据表操作:更新 订单表                                                       | 选择命令: ? 条件<br>If %CurrentUser.Role% 等于 经理<br>Then Do 数据表操作 : 更新 订单表 | -<br>添加Else    |
| ④ 编辑服务端命令                                                                                                    |                                                                     | ×              |
| ■ 新建命令 ▼ □ □ 删除命令   ▼                                                                                           |                                                                     | 0              |
| <ul> <li>▲ ? 条件</li> <li>▲ If %CurrentUser.Role% 等于 经理</li> <li>显、数据表操作:更新 订单表</li> <li>▲ Else [空命令]</li> </ul> | 选择命令: ? 条件<br>If %CurrentUser.Role% 等于 经理<br>Then Do 数据表操作:更新 订单表   | · · ·          |
|                                                                                                    |                                                                     | 添加Elself    删除 |
|                                                                                                    | Else<br>Then Do [ 命令 ]                                              | 删除             |

4. 单击 "Else"下的"[空命令]",在右侧的"选择命令"组合框中选择命令 "返回命令",并设置返回码和返回信息。 设置完成后,单击"确定"关闭窗口。

## 图7 设置命令

🚺 编辑服务端命令

| ● 新建命令 ▼ 思 删除命令 ▲ ▼                                     |                                                       | 0 |
|---------------------------------------------------------|-------------------------------------------------------|---|
| ▲ ? 条件<br>▲ If %CurrentUser.Role% 等于 经理<br>数据表操作:更新 订单表 | 选择命令: ? 条件                                            | • |
| ▲ Else<br>[空命令]                                         | If %CurrentUser.Role% 等于 经理<br>Then Do 数据表操作 : 更新 订单表 |   |
|                                                         | 添加Elself 删除                                           |   |
|                                                         | Else<br>Then Do [ 命令 ]                                |   |
|                                                         | 副除                                                    |   |
|                                                         |                                                       |   |
| 🖞 编辑服务端命令                                               | ×                                                     |   |
| ■ 新建命令 ▼ 思 删除命令 ▲ ▼                                     |                                                       |   |
| ▲ ? 条件<br>▲ If %CurrentUser.Role% 等于 经理                 | 选择命令: ⊋ 返回命令 →                                        |   |
| <ul> <li> 数据表操作:更新订单表</li> <li>✓ Else</li> </ul>        | 返回码 -1                                                |   |
| ⊋返回命令                                                   | 返回信息 您没有权限更新订单。                                       |   |

 $\times$ 

4

服务端命令创建完成后,您就可以调用这个服务端命令。

例如在页面上选择一个单元格区域,设置为按钮。编辑按钮的命令,选择命令为"调用服务端命令",然后单击服务端命令后的下 拉,在下拉列表中选择"更新订单状态"这个服务端命令。

设置返回码及返回信息到页面指定的单元格中,并勾选"调用成功后重新加载数据"。

图8 调用服务端命令

| 对象管理器                  | ŧ                                           |      | C4  |     | :   | $\times$ | $\checkmark$  | f <sub>×</sub> | J    | 更新订 | 单状态  |     |     |     |         |     |      |      |        |         |         |        |         | *   | 单元格设置            |
|------------------------|---------------------------------------------|------|-----|-----|-----|----------|---------------|----------------|------|-----|------|-----|-----|-----|---------|-----|------|------|--------|---------|---------|--------|---------|-----|------------------|
| 检索表或页面                 | Q                                           |      | ВC  | DE  | F ( | G H      | I J           | K              | L M  | N   | 0 P  | Q R | S T | U I | 7 ₩     | X Y | Z AA | AB A | C AD A | E AF AG | AH AI A | J AK A | L AM AN |     | CSS米空· Ø         |
| 表                      | ^                                           | 1    |     |     |     |          |               |                | _    |     |      |     |     |     |         |     |      |      | _      |         |         |        |         | - П | C35天日. 😈         |
| ▷ 🛄 订单表                |                                             | 2    |     |     |     |          |               |                |      | 订   | 单列   | 表   |     |     |         | R   | %Cur |      |        |         |         |        |         |     |                  |
| 页面                     | ^                                           | 3    |     |     |     | -        |               |                |      |     |      |     |     |     |         |     |      |      |        |         |         |        |         |     | 2) <u>编辑命令</u> ? |
| ▷ 🧁 内建页面<br>▷ 🗁 内建手机页面 |                                             | 4    | 更   | 新订单 | 単状さ | <b>x</b> | 1             |                |      |     |      |     |     |     |         |     |      |      |        |         |         |        |         | -   | 单元格权限            |
| ⑤ 订单列表                 |                                             | 6    |     | ì   | 丁单编 | 号        | រ             | 単日             | 蚏    | 客   | 户名和  | 尔 💈 | 采购员 | 是   | 否完反     | 炗   | 订单金  | 额    | ì      | 回码      |         |        |         |     | 显示文本:            |
| 母版页 (                  | 🖪 命令窗口                                      |      |     |     |     |          |               |                |      |     |      |     |     |     |         |     |      | ×    | (      |         |         |        |         | -   | 更新订单状态           |
| 🧰 FGC_母版页              | <b>一一一一一一一一一一一一一一一一一一一一一一一一一一一一一一一一一一一一</b> | •    | 除命令 | >   |     | •        |               |                | 3    |     |      |     |     |     |         |     |      | 0    | ì      | 反回信息    | ļ.      |        |         |     | 图标               |
|                        | 🔚 调用服务                                      | 弓端命令 |     |     |     |          | 透             | 择命令            |      | 」调月 | 目服务端 | 命令  |     |     |         |     |      | ~    |        |         |         |        |         |     | <u>选择图片</u>      |
|                        |                                             |      |     |     |     |          | II            |                | _    |     |      |     |     |     |         |     |      |      |        |         |         |        |         |     | 其他               |
|                        |                                             |      |     |     |     |          | AB            | 务端命            | i\$: | 更新  | 订单状  | 态   |     |     |         |     |      | ×    |        |         |         |        |         |     | 禁用               |
|                        |                                             |      |     |     |     |          | 返             | 回码至            | :    | =AE | 7    |     |     |     |         |     | E    |      |        |         |         |        |         |     |                  |
|                        |                                             |      |     |     |     |          | 返             | 回信息            | 至:   | =AE | 10   |     |     |     |         |     | [    | N    |        |         |         |        |         |     | 사비자              |
|                        |                                             |      |     |     |     |          |               |                |      |     |      |     |     |     | □ 按回车执行 |     |      |      |        |         |         |        |         |     |                  |
|                        |                                             |      |     |     |     |          | ☑ 调用成功后重新加载数据 |                |      |     |      |     |     |     |         |     |      |      |        |         |         |        |         |     |                  |
|                        |                                             |      |     |     |     |          | B             | 藏高级            | 设置   |     |      |     |     |     |         |     |      |      |        |         |         |        |         |     |                  |

## 6

设置完成后,单击"确定"关闭对话框,运行页面。

- 使用小李用户登录,小李的角色是经理。在页面中单击"更新订单状态"按钮,服务端就会执行数据表操作命令来更新订单状态 ,将ID大于1的订单状态全部更新为己完成。
- 图9 更新订单状态

订单列表

8 小李 -

更新订单状态

|        | 订单编号・ | 订单日期 💌     | 客户名称• | <mark>采购员</mark> ・ | 是否完成・ | 订单金额 💌     | 返回码  |  |  |  |
|--------|-------|------------|-------|--------------------|-------|------------|------|--|--|--|
| 1 🗆 /  | A001  | 2019/11/11 | 国顶公司  | 小张                 | 是     | ¥5,500.00  |      |  |  |  |
| 2 🗆 /  | A002  | 2019/11/15 | 通恒机械  | 小李                 | 是     | ¥18,000.00 |      |  |  |  |
| 3 🗖 /  | A003  | 2019/11/19 | 森通    | 小王                 | 否     | ¥1,200.00  | 返回信息 |  |  |  |
| 4 🗆 /  | A004  | 2019/12/10 | 光明产业  | 小赵                 | 否     | ¥35,000.00 |      |  |  |  |
| 5 🗖 /  | A005  | 2019/12/11 | 迈多贸易  | 小李                 | 否     | ¥60,000.00 |      |  |  |  |
| 6 🗆 /  | A006  | 2019/12/15 | 祥通    | 小王                 | 是     | ¥8,000.00  |      |  |  |  |
| 7 🗆 /  | A007  | 2019/12/16 | 广通    | 小赵                 | 否     | ¥7,500.00  |      |  |  |  |
| ↓ 订单列表 |       |            |       |                    |       |            |      |  |  |  |
| 更新     | 丁单状态  |            |       |                    |       |            |      |  |  |  |
|        |       | 2Tee L140  |       |                    | 日本合計  | 计嵌入器       |      |  |  |  |

|   | 订单编号· | 订单日期 🛃     | 客户名称• | 采购员・ | 是否完成・ | 订单金额 💌     | 返回码  |
|---|-------|------------|-------|------|-------|------------|------|
| 1 | A001  | 2019/11/11 | 国顶公司  | 小张   | 是     | ¥5,500.00  | 0    |
| 2 | A002  | 2019/11/15 | 通恒机械  | 小李   | 是     | ¥18,000.00 |      |
| 3 | A003  | 2019/11/19 | 森通    | 小王   | 是     | ¥1,200.00  | 返回信息 |
| 4 | A004  | 2019/12/10 | 光明产业  | 小赵   | 是     | ¥35,000.00 |      |
| 5 | A005  | 2019/12/11 | 迈多贸易  | 小李   | 是     | ¥60,000.00 |      |
| 6 | A006  | 2019/12/15 | 祥通    | 小王   | 是     | ¥8,000.00  |      |
| 7 | A007  | 2019/12/16 | 广通    | 小赵   | 是     | ¥7,500.00  |      |

 使用小王登录,小王不是经理角色的用户,单击"更新订单状态"按钮,服务端就不会执行数据表操作命令来更新订单状态,而 是执行返回命令,在页面中会显示返回码及返回信息。

图10 执行返回命令

订单列表

8 小王・

| 更            | 新 | 订单状态  |            |       |      |       |            |      |  |  |  |  |
|--------------|---|-------|------------|-------|------|-------|------------|------|--|--|--|--|
|              |   | 订单编号▼ | 订单日期 🔹     | 客户名称• | 采购员・ | 是否完成・ | 订单金额 🔹     | 返回码  |  |  |  |  |
| 1            |   | A001  | 2019/11/11 | 国顶公司  | 小张   | 是     | ¥5,500.00  |      |  |  |  |  |
| 2            |   | A002  | 2019/11/15 | 通恒机械  | 小李   | 是     | ¥18,000.00 |      |  |  |  |  |
| 3            |   | A003  | 2019/11/19 | 森通    | 小王   | 否     | ¥1,200.00  | 返回信息 |  |  |  |  |
| 4            |   | A004  | 2019/12/10 | 光明产业  | 小赵   | 否     | ¥35,000.00 |      |  |  |  |  |
| 5            |   | A005  | 2019/12/11 | 迈多贸易  | 小李   | 否     | ¥60,000.00 |      |  |  |  |  |
| 6            |   | A006  | 2019/12/15 | 祥通    | 小王   | 是     | ¥8,000.00  |      |  |  |  |  |
| 7            |   | A007  | 2019/12/16 | 广通    | 小赵   | 否     | ¥7,500.00  |      |  |  |  |  |
| $\checkmark$ |   |       |            |       |      |       |            |      |  |  |  |  |
|              |   |       | 订单列表 名 小王・ |       |      |       |            |      |  |  |  |  |

## 更新订单状态

|     | 订单编号・ | 订单日期 🛃     | 客户名称・ | <mark>采购员</mark> ・ | 是否完成・ | 订单金额 💌     | 返回码        |
|-----|-------|------------|-------|--------------------|-------|------------|------------|
| 1   | A001  | 2019/11/11 | 国顶公司  | 小张                 | 是     | ¥5,500.00  | -1         |
| 2 🗖 | A002  | 2019/11/15 | 通恒机械  | 小李                 | 是     | ¥18,000.00 |            |
| 3 🗖 | A003  | 2019/11/19 | 森通    | 小王                 | 否     | ¥1,200.00  | 返回信息       |
| 4   | A004  | 2019/12/10 | 光明产业  | 小赵                 | 否     | ¥35,000.00 | 您没有权限更新订单。 |
| 5 🗖 | A005  | 2019/12/11 | 迈多贸易  | 小李                 | 否     | ¥60,000.00 |            |
| 6 🗖 | A006  | 2019/12/15 | 祥通    | 小王                 | 是     | ¥8,000.00  |            |
| 7 🗖 | A007  | 2019/12/16 | 广通    | 小赵                 | 否     | ¥7,500.00  |            |
|     | - 结束  |            |       |                    |       |            |            |

20/1

回到顶部